MINISTÈRE DE L'ÉDUCATION NATIONALE, DE LA JEUNESSE ET DES SPORTS Liberté Égalité Fontemidé

# EDUCONNECT

# Les étapes à suivre pour activer votre compte

MINISTÈRE DE L'ÉDUCATION NATIONALE, DE LA JEUNESSE ET DES SPORTS

Égalité Festernité

## ÉduConnect

Un compte unique pour les services numériques des écoles et des établissements **Connectez-vous à l'adresse :** 

https://educonnect.education.gouv.fr

## Je sélectionne mon profil

### Le compte ÉduConnect peut donner accès :

- aux démarches en ligne, comme la fiche de renseignements, la demande de bourse, etc;
- à l'espace numérique de travail (ENT) ;
- au livret scolaire.

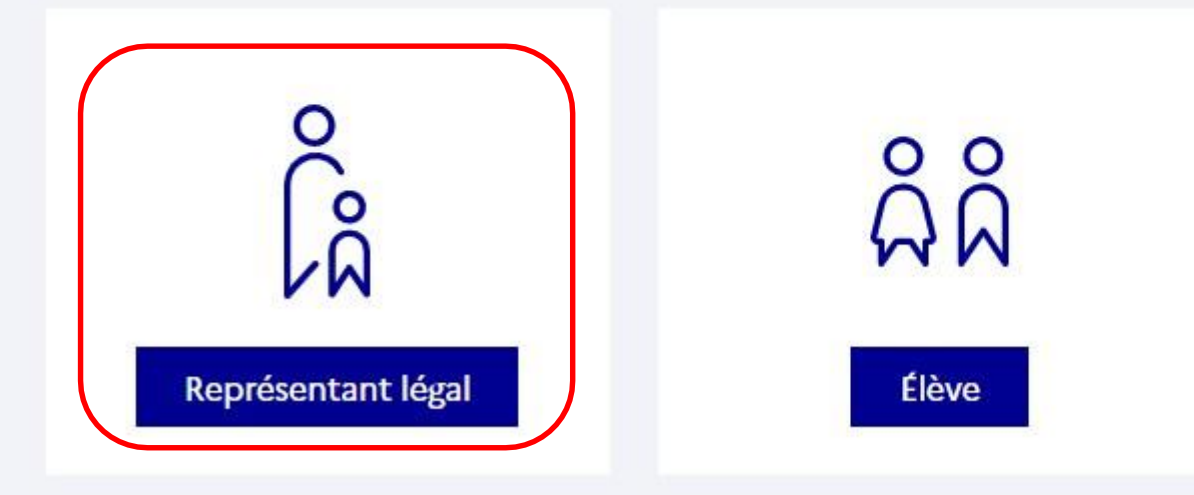

### Collège Vallée du Calavon - COUSTELLET

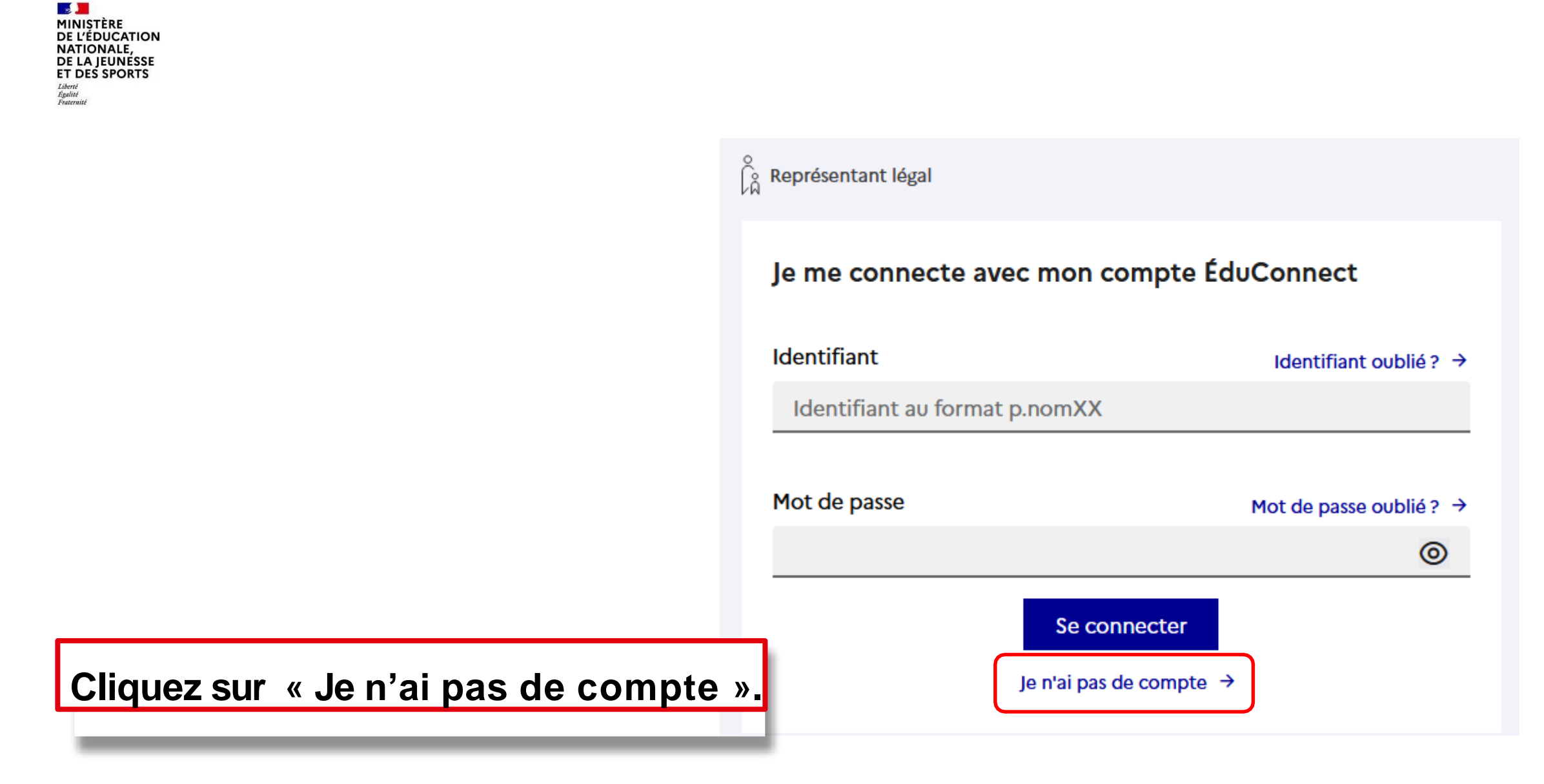

MINISTÈRE DE L'ÉDUCATION NATIONALE, DE LA JEUNESSE ET DES SPORTS Libert Againté Fratemité

Renseignez votre nom, prénom et numéro de téléphone puis cliquez sur « Suivant ».

# **Attention :**

Le numéro de téléphone doit être identique à celui transmis au collège !

Représentant légal

#### Activation du compte

#### L'activation est réservée aux représentants légaux

Pour avoir accès aux services concernant les élèves ci-dessous, vous devez confirmer que vous êtes bien représentant(e) légal(e) de ces élèves et renseigner leur date de naissance.

| Nom                                                                                                    |                                                                                                    |
|----------------------------------------------------------------------------------------------------|----------------------------------------------------------------------------------------------------|
|                                                                                                    |                                                                                                    |
| Prénom                                                                                                    |                                                                                                    |
|                                                                                                    |                                                                                                    |
|                                                                                                    |                                                                                                    |
|                                                                                                    |                                                                                                    |
| Je renseigne mon n°                                                                                                    | de téléphone portable                                                                                                    |
| Je renseigne mon nº<br>Indiquez le numéro de télépi                                                                                                  | de téléphone portable<br>none portable communique à l'école ou à l'établissement scolaire. Il est                        |
| Je renseigne mon n°<br>Indiquez le numéro de téléph<br>indispensable pour activer ve                                                                 | de téléphone portable<br>none portable communiqué à l'école ou à l'établissement scolaire. Il est<br>otre compte.        |
| Je renseigne mon nº<br>Indiquez le numéro de téléph<br>indispensable pour activer vo<br>N° de téléphone portable                                     | de téléphone portable<br>none portable communiqué à l'école ou à l'établissement scolaire. Il est<br>otre compte.        |
| Je renseigne mon n°<br>Indiquez le numéro de téléph<br>indispensable pour activer ve<br>N° de téléphone portable<br>Pour les numéros hors France mét | <b>de téléphone portable</b><br>none portable communiqué à l'école ou à l'établissement scolaire. Il est<br>otre compte. |

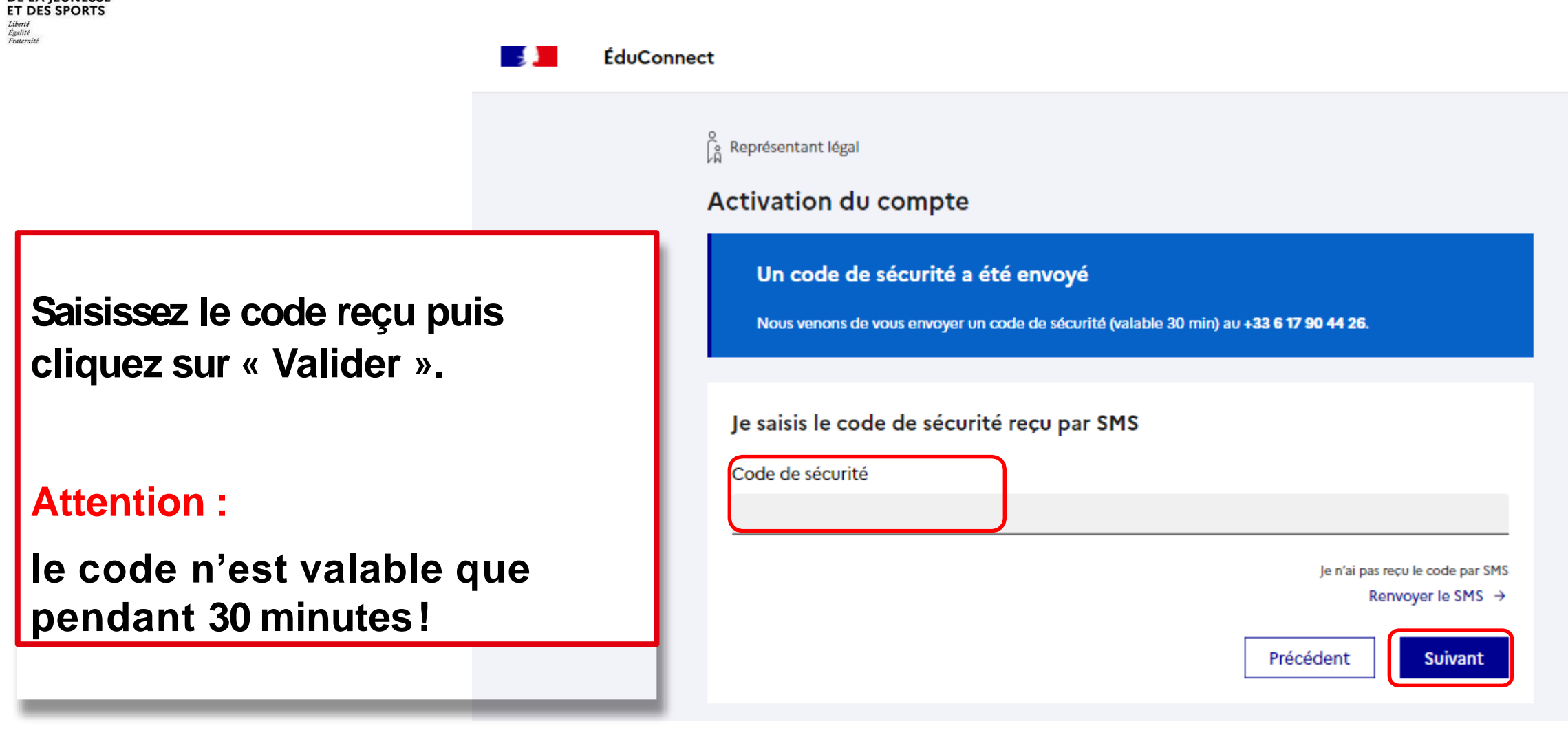

ÉduConnect

Représentant légal

#### Activation du compte

Pour avoir accès aux services concernant les élèves ci-dessous, vous devez confirmer que vous êtes bien représentant(e) légal(e) de ces élèves et renseigner leur date de naissance.

Vérifiez les informations renseignées et saisissez la date de naissance de votre ou de vos enfant(s) puis cliquez sur « Confirmer ».

| uis le représentant légal de cet élève         | is le représentant légal | Je suis l  |
|------------------------------------------------|--------------------------|------------|
|                                                |                          |            |
| ne suis pas le représentant légal de cet élève | suis pas le représentar  | ) Je ne su |
|                                                |                          | é le       |
| ММ АААА                                        | мм аааа                  | Ш          |
| ММ АААА                                        | ММ АААА                  | Ш          |

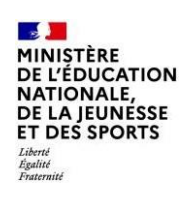

Définissez votre mot de passe (à saisir deux fois) et cliquez sur « Suivant ». o Représentant légal

### Activation du compte

#### Je choisis mon nouveau mot de passe

| Mot de passe                                                                                                    | Aide à la création de mot de passe sécurisé 🛛 🗹                                                                                                    |
|----------------------------------------------------------------------------------------------------|----------------------------------------------------------------------------------------------------|
|                                                                                                    | 0                                                                                                    |
| Fort                                                                                                    |                                                                                                    |
| <ul> <li>Doit contenir 1 majuscule</li> <li>Doit contenir 1 minuscule</li> <li>Doit contenir 1 chiffre</li> </ul> | <ul> <li>Doit contenir 1 caractère spécial parmi ! ? @ # \$ () { } [ ] _ &amp; = + - % ° * &lt;&gt; £ µ / . : ;</li> <li>Doit contenir 8 caractères minimum</li> </ul> |
| Confirmation du nouveau mot de pa                                                                                 | isse                                                                                                    |
|                                                                                                    | 0                                                                                                    |
|                                                                                                    | Précédent Suivant                                                                                                    |

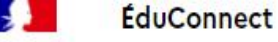

Vous avez réussi l'activation de votre compte. Vous pouvez utiliser tous les services numériques dédiés au suivi de la scolarité de votre enfant.

# **Attention :**

Prenez bien note de votre identifiant et mot de passe!

MINISTÈRE DE L'ÉDUCATION

| lotez votre identifiant ÉduCon | ect. Vous en aurez besoin pour votre pr | ochaine connexion.         |   |
|--------------------------------|-----------------------------------------|----------------------------|---|
|                                |                                         |                            |   |
|                                |                                         |                            |   |
|                                |                                         |                            | 8 |
| pourrez modifier votre mot d   | passe, votre adresse mail et votre numé | ro de téléphone dans votre |   |
| ourrez modifier votre mot d    | passe, votre adresse mail et votre numé | ro de téléphone dans votre |   |

Un compte unique pour les services numériques des écoles et des établissements

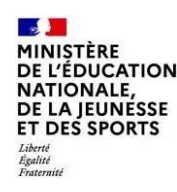

# PROCHAINE CONNEXION Sur l'ENT du collège

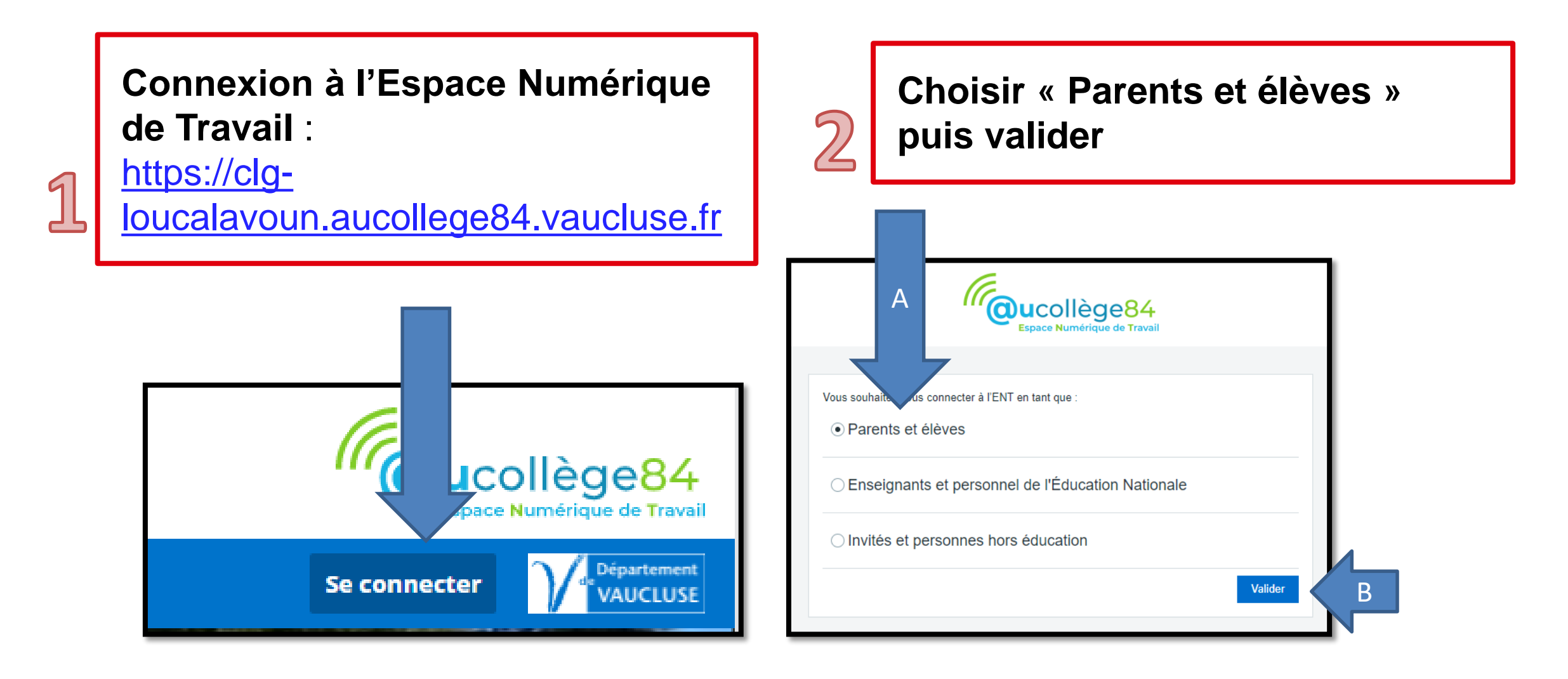

### Collège Vallée du Calavon - COUSTELLET